# Referință rapidă

# Încărcarea hârtiei și a suporturilor de imprimare speciale

## Încărcarea tăvii standard de 250 de coli

Imprimanta are o tavă standard de 250 de coli (Tava 1) cu un alimentator manual ataşat. Tava de 250 de coli, sertarul dual de 650 de coli și tava opțională de 550 de coli acceptă aceleași dimensiuni și tipuri de hârtie și se încarcă în același mod.

**Notă:** Tava opțională de 550 de coli nu este disponibilă pentru toate modelele de imprimantă.

1 Trageți tava afară.

**Notă:** Nu scoateți tăvile în timpul unei operații de imprimare sau în timp ce pe afișaj clipește semnalul **Busy (Ocupat)**. În caz contrar poate surveni un blocaj.

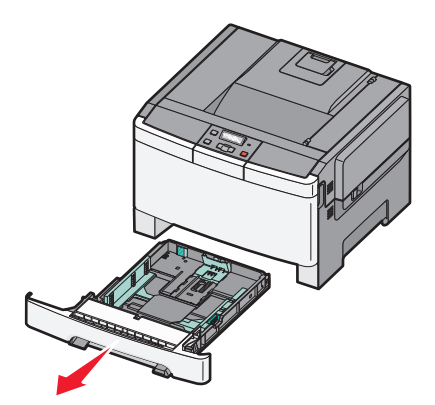

2 Strângeți ghidajul pentru lungime înăuntru conform ilustrației și mutați ghidajul în poziția corectă pentru dimensiunea hârtiei încărcate.

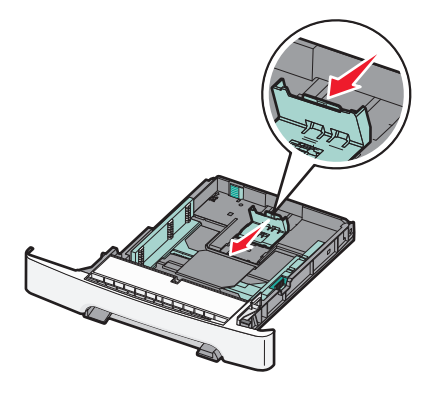

**Notă:** Utilizați indicatorii de dimensiune din partea de jos a tăvii pentru a vă ajuta să poziționați ghidajul.

3 Dacă hârtia este mai lungă decât cea de dimensiune A4 sau Letter, apăsați pe pârghia verde din spatele tăvii, pentru a o extinde.

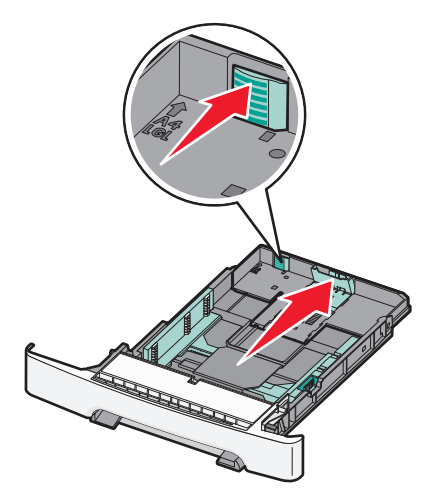

4 Flexaţi uşor colile înainte şi înapoi pentru a le dezlipi şi răsfoiţile. Nu pliaţi şi nu îndoiţi hârtia. Îndreptaţi marginile pe o suprafaţă plană.

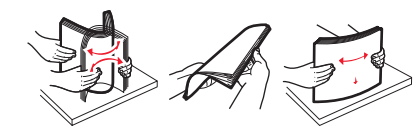

5 Încărcați teancul de hârtie cu fața recomandată pentru tipărire orientată în sus.

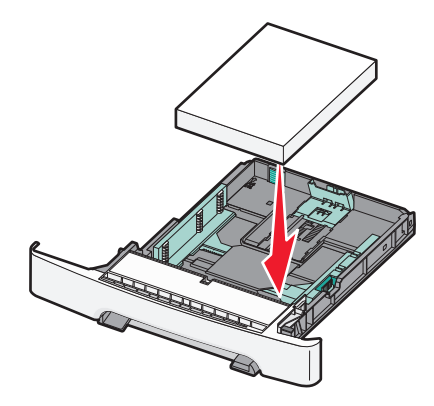

6 Asigurați-vă că ghidajele pentru hârtie sunt așezate sigur aproape de marginile hârtiei.

**Notă:** Asigurați-vă că ghidejele laterale sunt așezate foarte aproape de marginile hârtiei, astfel încât imaginea să se transpună bine pe pagină.

7 Introduceți tava.

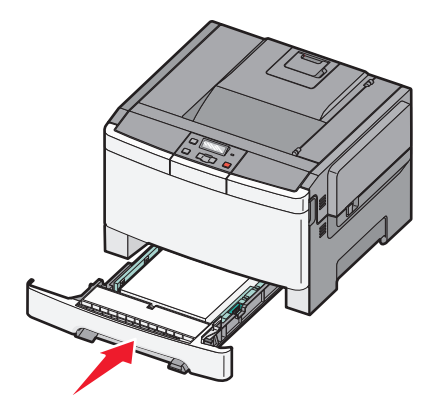

8 Dacă a fost introdus un tip de hârtie diferit de cel anterior, schimbați setarea Tip hârtie sau Dimensiune hârtie pentru tavă, de la panoul de comandă al imprimantei.

**Notă:** Combinarea dimensiunilor sau tipurilor de hârtie întro tavă poate să conducă la blocaje.

## Încărcarea sertarului dual de 650 de coli

Sertarul dual de 650 de coli (Tava 2) constă dintr-o tavă de 550 de coli și un alimentator multifuncțional integrat de 100 de coli. Sertarul se încarcă la fel ca tava de 250 de coli și ca tava opțională de 550 de coli și acceptă aceleași dimensiuni și tipuri de hârtie. Singurele diferențe sunt aspectul ghidajelor și locația indicatoarelor pentru dimensiunea hârtiei, conform ilustrației următoare.

**Notă:** Tava opțională de 550 de coli nu este disponibilă pentru toate modelele de imprimantă.

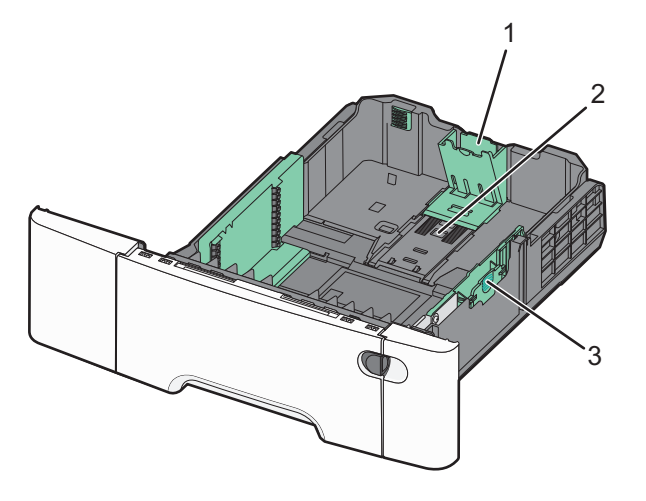

| 1 | Ghidaje lungime       |
|---|-----------------------|
| 2 | Indicatori dimensiune |
| 3 | Ghidaje lățime        |

#### Utilizarea alimentatorului multifuncțional

1 Împingeți clapeta de eliberare a alimentatorului spre stânga pentru a deschide alimentatorul multifuncțional.

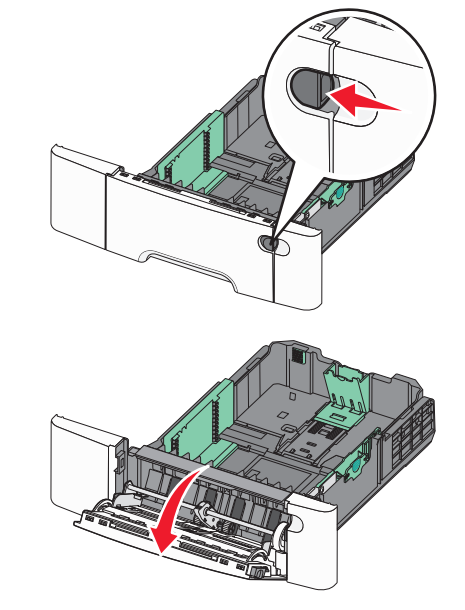

2 Prindeți extensia și trageți de ea până când se extinde complet.

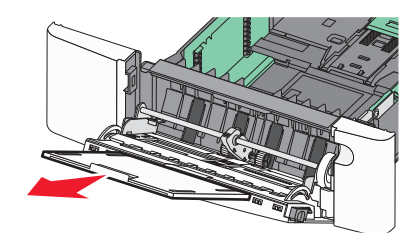

**3** Pregătiți hârtia pentru încărcare.

 Îndoiți uşor colile de hârtie înainte şi înapoi, şi răsfoiți-le. Nu pliați sau îndoiți hârtia. Aduceți marginile la acelaşi nivel.

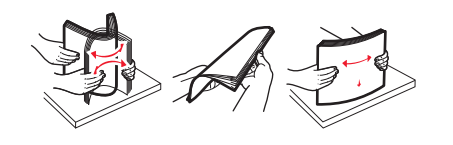

 Țineți foliile transparente de margini şi răsfoiți-le. Aduceți marginile la același nivel.

**Notă:** Aveți grijă să nu atingeți fața de tipărit a foliilor transparente. Aveți grijă să nu zgâriați foliile.

- Îndoiți uşor un teanc de plicuri înainte şi înapoi, şi răsfoițile. Aduceți marginile la acelaşi nivel.
- 4 Localizați limitatorul pentru înălțime şi ghidajul teancului de plicuri.

Notă: Nu depăşiți înălțimea maximă a teancului forțând hârtie sub limitatorul pentru înălțime.

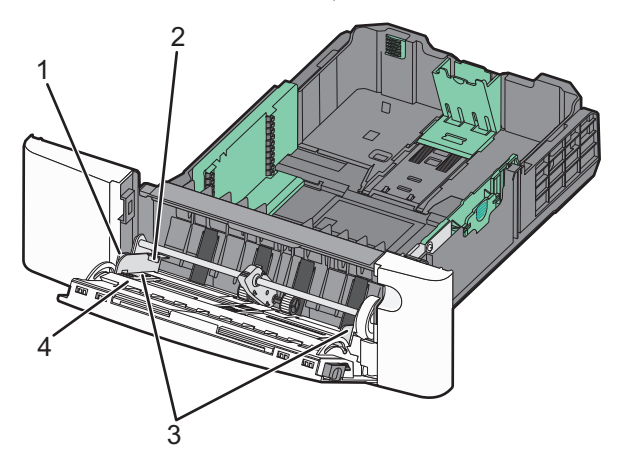

| 1 | Filă                                   |
|---|----------------------------------------|
| 2 | Limitatorul pentru înălțimea teancului |
| 3 | Ghidaje pentru lățime                  |
| 4 | Indicatori dimensiune                  |

- 5 Încărcați hârtia, apoi reglați ghidajul pentru lățime astfel încât să atingă uşor marginea teancului de hârtie.
  - Încărcați hârtie, carton şi folii transparente cu fața recomandată pentru tipărire în jos şi marginea superioară orientată spre intrarea în imprimantă.

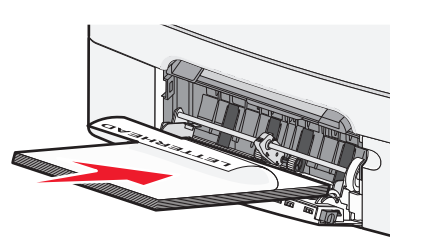

• Încărcați plicurile cu clapa orientată în sus.

Avertisment—Potențiale daune: Nu utilizați niciodată plicuri cu timbre, cleme, clapete, ferestre, învelitori sau adezivi autocolanți. Aceste plicuri pot deteriora grav imprimanta.

#### Note:

- Nu încărcați și nu închideți alimentatorul multifuncțional în timpul unei operații de tipărire.
- Încărcați un singur tip şi o singură dimensiune de hârtie o dată.
- 6 Asigurați-vă că hârtia este aşezată până în capătul posterior al alimentatorului multifuncțional, deoarece va fi trasă foarte uşor. Hârtia trebuie să fie perfect întinsă în alimentatorul multifuncțional. Asigurați-vă că hârtia încape bine în alimentatorul multifuncțional şi că nu este îndoită sau boțită.

# Îndepărtarea blocajelor

# 200–202 și 230 paper jams (blocaje de hârtie)

**1** Dacă blocajul este în tava pentru hârtie:

**a** Apucați mânerul și trageți afară tava standard de 250 de coli (Tava 1) și alimentatorul manual.

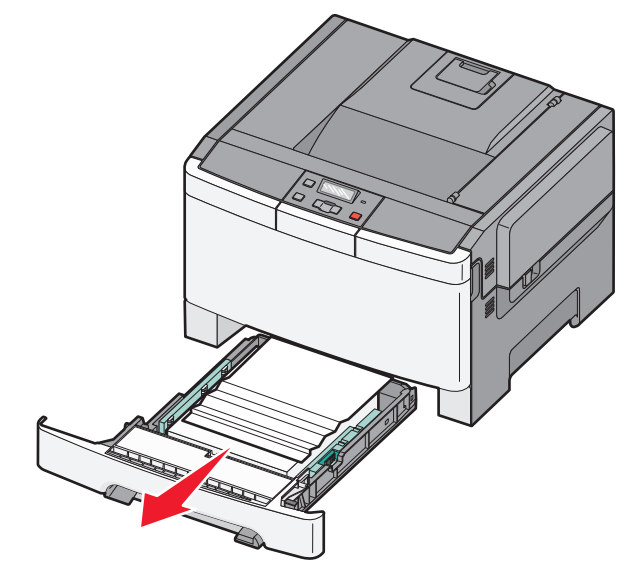

**b** Îndepărtați blocajul.

Notă: Asigurați-vă că toate fragmentele de hârtie sunt îndepărtate.

- c Introduceți tava.
- d Apăsați 🔽
- 2 Dacă blocajul este în interiorul imprimantei:
  - **a** Apucați ușa frontală de părțile laterale, apoi trageți-o către dvs. pentru a o deschide.

#### ATENȚIONARE—SUPRAFAȚĂ

FIERBÍNTE: Interiorul imprimantei poate să fie fierbinte. Pentru a reduce riscul de vătămare datorită componentei fierbinți, lăsați suprafața să se răcească înainte de a o atinge.

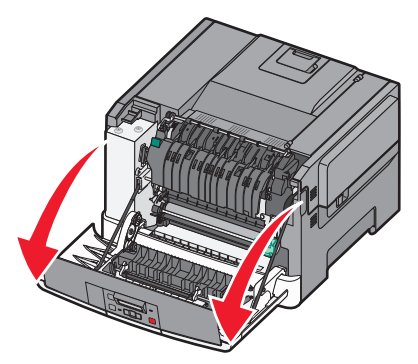

**b** Dacă blocajul este vizibil, eliminați hârtia blocată.

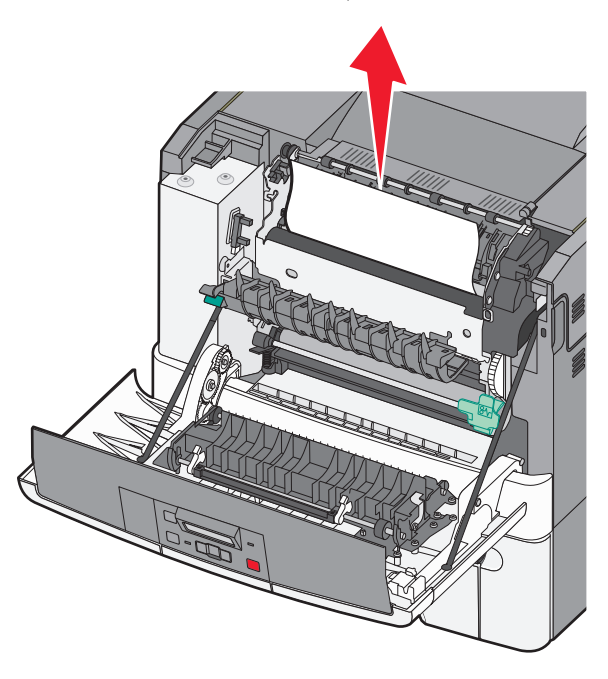

Notă: Asigurați-vă că toate fragmentele de hârtie sunt îndepărtate.

- c Dacă blocajul este în zona unității de fuziune, prindeți maneta verde, apoi trageți capacul unității de fuziune către dvs.
- d Țineți în jos capacul unității de fuziune şi eliminați hârtia blocată.

Capacul unității de fuziune se închide când este eliberat.

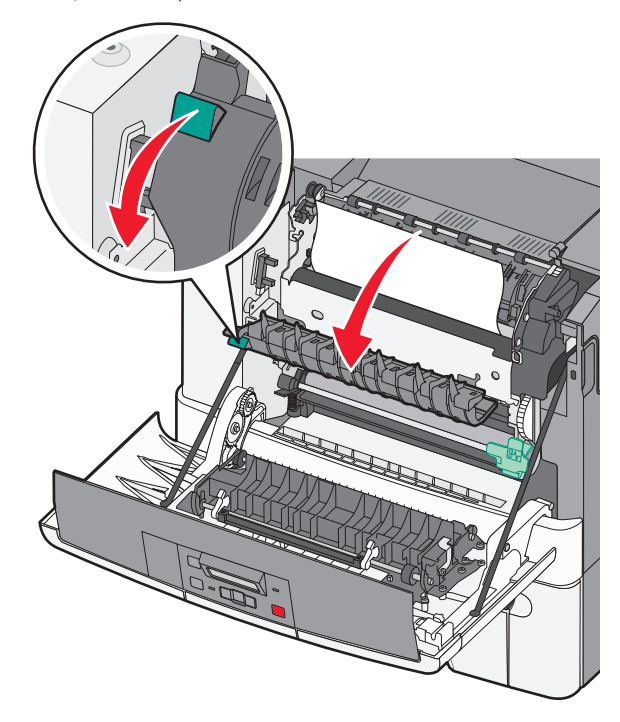

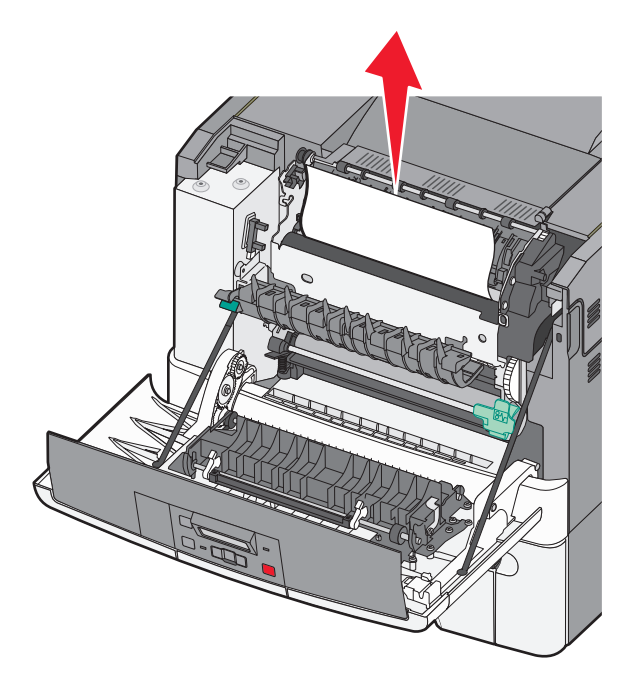

**Notă:** Asigurați-vă că toate fragmentele de hârtie sunt îndepărtate.

- e Închideți uşa frontală.
- f Apăsați 🚺.

### 231 și 235 blocaje de hârtie

- 1 Apucați ușa frontală de părțile laterale, apoi trageți-o către dvs. pentru a o deschide.
- 2 Îndepărtați blocajul.
- 3 Încărcați tava cu hârtie de dimensiunea corectă.
- 4 Introduceți tava.
- 5 Închideți ușa frontală.
- 6 Apăsați 🔽.

# 24x Blocaj hârtie

1 Apucați mânerul și trageți afară tava opțională de 550 de coli.

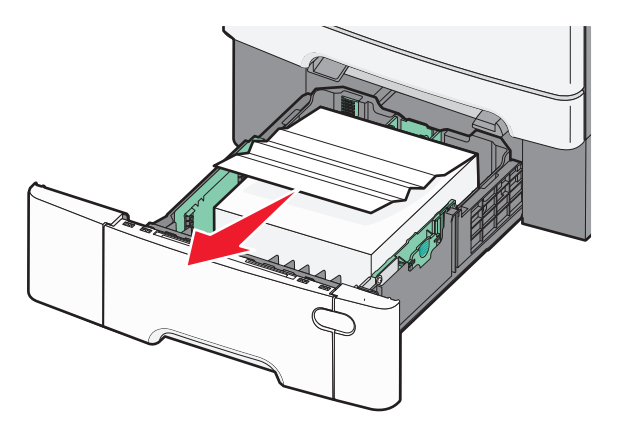

Notă: Tava opțională de 550 de coli nu este disponibilă pentru toate modelele de imprimantă.

2 Scoateți hârtia blocată.

Notă: Asigurați-vă că toate fragmentele de hârtie sunt îndepărtate.

3 Introduceți tava.

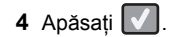

# 250 paper jam (Blocaj hârtie)

 Apăsați pe pârghia din alimentatorul multifuncțional pentru a accesa hârtia blocată.

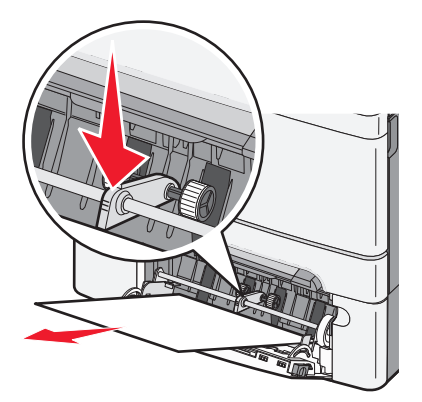

2 Îndepărtați blocajul.

Notă: Asigurați-vă că toate fragmentele de hârtie sunt îndepărtate.

3 Introduceți tava.

4 Apăsați 🔽.